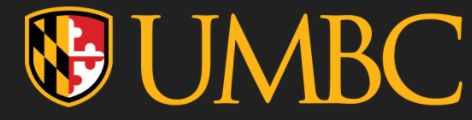

# Opting Out of CMI for a Course

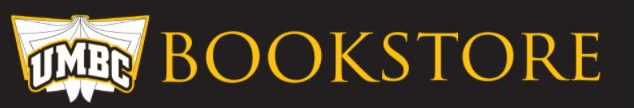

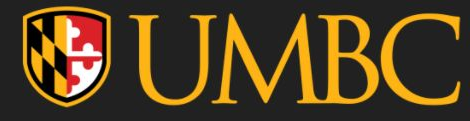

## IMPORTANT INFORMATION TO KNOW

- <u>Only base CMI courses are to be manually opted out of</u>.
- Extension courses are NOT automatic billing and enrollment so there's no need to opt out. For extension CMI courses you're either:
  - 1. A continuation student who has continued access at no additional cost
  - 2. A student not in continuation who has submitted an opt in form and thus will be billed
  - 3. A student not in continuation who is choosing not to participate in CMI and not opt in and will find their own access to the material outside of CMI. You will be automatically "opted out" after the deadline.
- CMI access is a BUNDLE of both eText and Courseware. Opting out is losing CMI access to both.
- CMI is just one convenient way to get access to materials for your course and does not affect your own separate purchases.

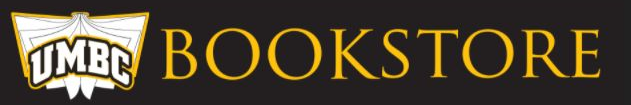

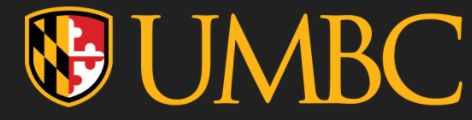

**STEPS** 

- 1. Open "My Textbooks & Course Resources" tool from the "Course Materials Folder"
- 2. Click "Want to Opt Out?" & Choose a reason for opting out from the drop down menu. (Does not affect ability to opt out! It's just important feedback for us)
- 3. Successfully opted out! OR error message (proceed to step 3a)

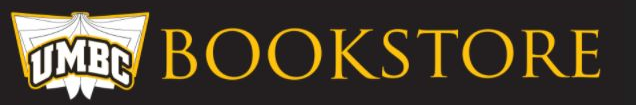

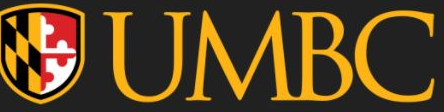

**ULTRA Blackboard** 

## 1. Open "My Textbooks & Course Resources" tool from the "Course Materials Folder"

The tool appearance differs in Original vs ULTRA Blackboard shells and may look different depending on the instructors customization of the tool/folder/overall set up of their Blackboard shell. Sometimes the name of the tool is also changed by the instructor but typically will have information that indicates that it is the correct link to click. Once you locate the tool and click on it, the next steps for access are exactly the same for any Blackboard version.

## **ORIGINAL Blackboard**

#### ECON 102 Principles of Macroeconomics (05.10830) FA2021 Course Materials Textbook & CMI Initiative Visible to students OB Find your textbook in this folder and information about the Course Materials Initiative (CMI). Course Materials ECON 102 Principles of My Textbook Macroeconomics Visible to students (05.10830) FA2021 Select the textbook from Section 01 and Click "Read Now" to access your textbook. Start Here My Textbooks & Course Resources Announcements Use the link "MvTextbooks & Course Resources" above to access your course : **CMI** Initiative Visible to students Syllabus This course is participating in UMBC's Course Materials Initiative! The charge **Course Materials** eTextbook - Through this program, all students receive immediate access to Copyright Notice VitalSource Bookshelf. You do not need to go to the bookstore and you do not Assignments Visible to students 2021. **Bb** Collaborate

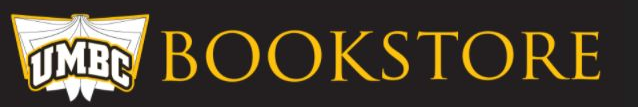

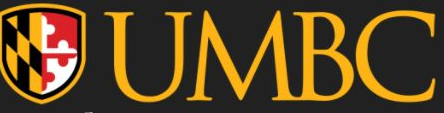

2. Click "Want to Opt Out?" & Choose a reason for opting out from the drop down menu. (Does not affect ability to opt out! It's just important feedback for us)

• This button is available until the deadline posted above it.

| Item Info                              | Notes .                          |                                                         |                                | Confirm Your Opt-Out                                                                                                    |  |
|----------------------------------------|----------------------------------|---------------------------------------------------------|--------------------------------|----------------------------------------------------------------------------------------------------|--|
| Finite Mathematics                     |                                  | Item Info                                               | Notes e                        | Finite Mathematics<br>ISBN: 9781337515542<br>By: Stefan Waner; Steven Costenoble                                                                                                    |  |
| ISBN: 9781337515542                    | By: Stefan Waner, Steven Costeno | Balk (V78133/315042                                     | By Staten Wint; Sleven Costero | Did you know?                                                                                                    |  |
| The last day to opt out is 01/07/2022. |                                  | O The last day to opt-out a 01/07/2022 Want to opt-out? |                                | These materials often include quizzes and exams to pass your co<br>and not having access could negatively effect your grade. If you cl<br>to opt-out, you can opt-in again anytime through January 7, 2022. |  |
| Want to o                              | pt-out?                          | Read Now                                                |                                | Tell us the primary reason for opting out.                                                                                                    |  |
| Read Now                               |                                  |                                                         |                                | Select one<br>Already Own It                                                                                                    |  |

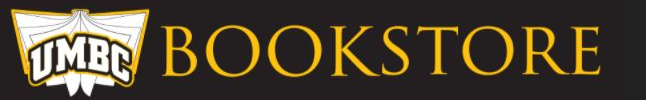

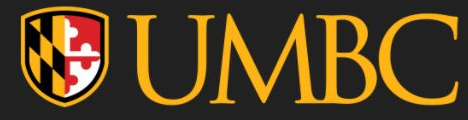

# 3. Successful opt out!

• Your status says "opted out" so you've successfully opted out. After the deadline passes, expect an email indicating status changes have been processed and sent to SBS.

### IF YOU WANT TO OPT BACK IN

• Click "Opt In"

You may change this as many times as necessary until the deadline. Only the status by the deadline will be finalized and processed..

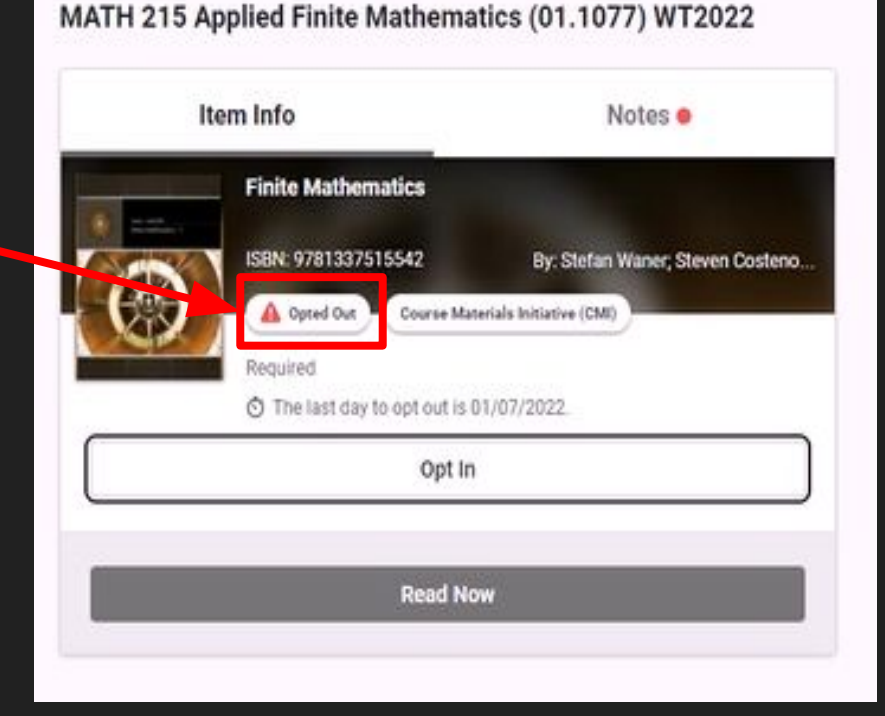

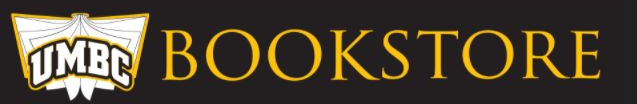

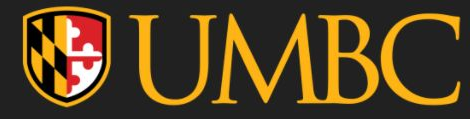

# 3a. Not Successful – Error Message

- If you receive an error message like in the example to the right, email <u>ochoa1@umbc.edu</u> ASAP!
  - This is a hard coded message unable to edited. I do not automatically receive notice of this error.
- If a student receives this error and does not contact Jocelyn before the deadline, the request will not be processed.

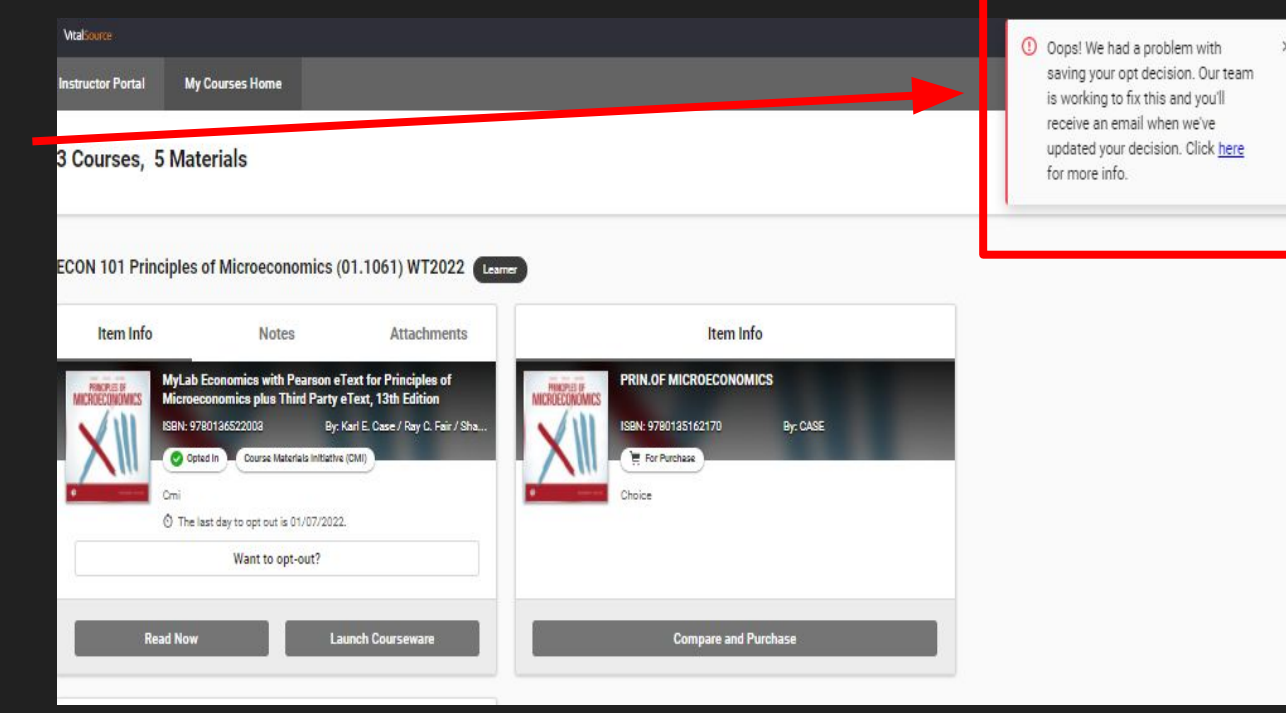

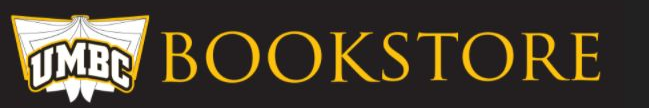